14

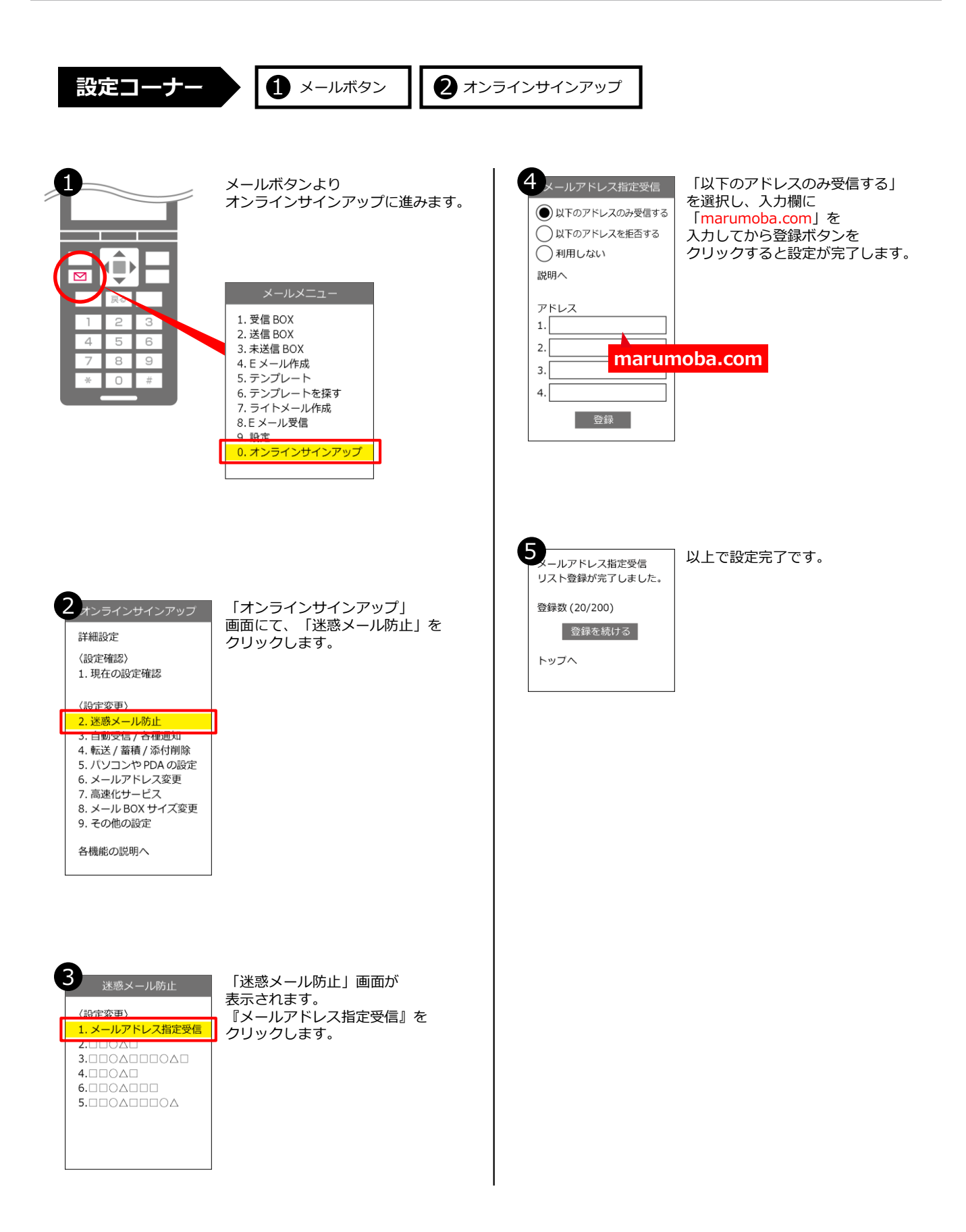